비대면자격확인 서비스 사용 방법

### 실사용자 UI

# 등록 센터 선택 등록 강좌를 선택

| 강좌/교육              | 대관/대여  | 체육시설               |          |     |              |          | ※ 상담     | 대기,예        | 약확인      | ,변경,취소  | 노, 환불 등은 해당 시설로 문의 바랍니다. <u>시설전화번호</u> |
|--------------------|--------|--------------------|----------|-----|--------------|----------|----------|-------------|----------|---------|----------------------------------------|
| STEP <b>01</b> 기관을 | 선택해주세요 | STEP <b>02</b> 강좌를 | 선택해주세요   | STE | EP <b>03</b> | 8 날짜     | 를 선택     | <b>해주</b> 서 | <u>ନ</u> |         | STEP 04 선택한 정보를 확인하세요                  |
| 온양문화복지센터           |        | 수영-교정1(20시) 얻      | 임영빈_10월  | 3   | 2020년        | 9월 🔇     |          | 예약가         | 능 ■예     | 약불가     |                                        |
| 울주 서부청소년수련         | 1관     | 수영-교정2(06시) 김      | 임진희_10월  | 일   | 월            | 화        | 수<br>2   | 목           | 금        | 토       |                                        |
| 울주 중부청소년수련         | 1관     | 수영-교정2(07시) 유      | 유재민 _10월 | 6   | 7            | 1 8      | 9        | 3<br>10     | 4        | 5<br>12 |                                        |
| 울주군국민체육센터          |        | 수영-교정2(09시) 유      | 유재민 _10월 | 13  | 14           | 15       | 16       | 17          | 18       | 19      |                                        |
| 울주군장애인복지관          |        | 수영-교정2(11시) 김      | 김진희_10월  | 20  | 21<br>28     | 22<br>29 | 23<br>30 | 24          | 25       | 26      |                                        |
|                    |        |                    |          |     |              |          |          |             |          |         |                                        |

## 1 선택한 강좌가 맞는지 확인 후 예약하기 버튼 선택

| N                                                 | imment                                             |                                                    |                                          | 접수일자 |
|---------------------------------------------------|----------------------------------------------------|----------------------------------------------------|------------------------------------------|------|
|                                                   |                                                    | IN                                                 |                                          | 교육기간 |
|                                                   |                                                    |                                                    |                                          | 교육시간 |
|                                                   |                                                    |                                                    | A PAR                                    | 교육구분 |
| a section strength                                |                                                    | CALL AND A REAL PROPERTY OF                        | The state of the                         |      |
|                                                   | 1 - 1 - 1 - 1 - 1 - 1 - 1 - 1 - 1 - 1 -            |                                                    | AND NO.                                  |      |
| 구분                                                | 정원                                                 | 접수                                                 | 잔여                                       | 교육장소 |
| 구분<br>인터넷                                         | <mark>정원</mark><br>15                              | 접수<br>10                                           | 잔여<br>5                                  | 교육장소 |
| 구분           인터넷           방문                     | <mark>정원</mark><br>15<br>0                         | <mark>접수</mark><br>10<br>0                         | <mark>잔여</mark><br>5<br>0                | 교육장소 |
| 구분           인터넷           방문                     | <mark>정원</mark><br>15<br>0<br>보등록(15명              | <mark>접수</mark><br>10<br>0<br>병중 0명 등록             | <mark>잔여</mark><br>5<br>0                | 교육장소 |
| 구분           인터넷           방문           * 방문접수 잔( | <mark>정원</mark><br>15<br>0<br>호보등록(15명<br>여수는 실시간으 | <mark>접수</mark><br>10<br>0<br>명중 0명 등록<br>로 반영되지 않 | <mark>잔여</mark><br>5<br>0<br>)<br>음수 있으니 | 교육장소 |

| 교육장소 | 움주 중부청소년수련관교육실2<br>(44920) 울산광역시 울주군 범서읍 구영로 10 | 접수방법 | 인터넷          |
|------|-------------------------------------------------|------|--------------|
| 교육구분 | 취미                                              | 문의전화 | 052)229-9708 |
| 교육시간 | 매 1주마다 토 11:00 ~ 11:50                          | 강사   |              |
| 교육기간 | 20.10.13 11:00 ~ 20.12.26 11:50                 | 수강료  | 15,000원      |
| 접수일자 | 20.09.22 15:00~20.09.29 23:50                   | 대상   | 어린이 , 청소년    |

### 울주 중부청소년수련관

### 01. 비대면 자격확인 서비스 가이드 (공공예약)

창의퍼즐B반\_초4~6(11:00~11:50)

1

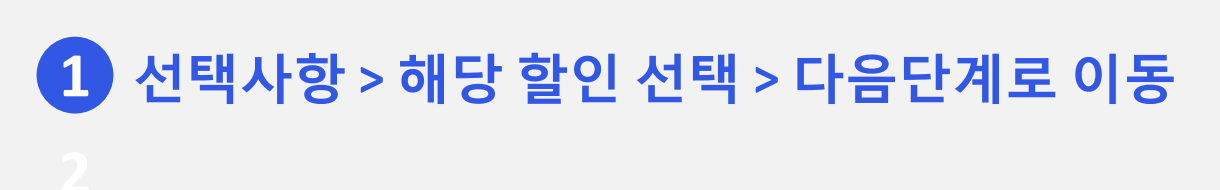

- 증빙서류 미제출시 예약취소
- 할인대상 및 각종선택사항에서 증명이 필요할 경우 증빙서류제출 (수강증 교부시)
- 대상중 할인항목은 중복할인 불가 한개의 항목만 선택요망

### 할인선택 테스트

- 가임기여성(1965년~2007년생)인 경우 10% 감면(관련서류 제출시)\_수영강습, 자유수영
- 장기기증자 및 장기기증 희망등록자로서 장기기증희망등록증 소지자 10% 감면(관련서류 제출시)

- 울산광역시장이 발급한 자원봉사자증 소지자 10% 감면(관련서류 제출시)
- S산광역시 다자녀카드 소지자 중 셋째이상 자녀를 둔 가정 10% 감면(관련서류 제출시)

○ 96년생(24세)이하 청소년이면 10,000원 감면(관련서류 제출시)\_수영강습, 자유수영, 헬스

- 이용자가 생계 및 의료수급자, 장애의 정도가 심한 장애인과 그보호자 1명, 국가 유공자 50% 감면(관련서류 제출시)
- 이용자가 한부모가족지원법 대상자 이면 20% (관련서류 제출시)

### ○ 해당없음

○ 선택사항

다시선택

96년생(24세)이하 청소년이면서 가임기여성(1965년~2007년생) 14,500원 감면(관련서류 제출시)\_수영강습

- 96년생(24세)이하 청소년이면서 울산광역시 다자녀카드 소지자 중 셋째이상 자녀를 둔 가정 14,500원 감면(관련서류 제출시)\_수영강습

○ 96년생(24세)이하 청소년이면서 장기기증자 및 장기기증 희망등록자로서 장기기증희망등록증 소지자 14,500원 감면(관련서류제출시)\_수영강습

○ 96년생(24세)이하 청소년이면서 한부모지원법 대상이면 19,000원 감면(관련서류 제출시) 수영강습

### ○ 96년생(24세)이하 청소년이면서 국가유공자,생계 및 의료수급자,장애의 정도가 심한 장애인과 그 보호자1명 32,500원 감면 (관련서류 제출시)\_수영강습

○ 96년생(24세)이하 청소년이면서 울산광역시장이 발급한 자원봉사증 소지자 14,500원 감면(관련서류제출시)\_수영강습

○ 선택사항

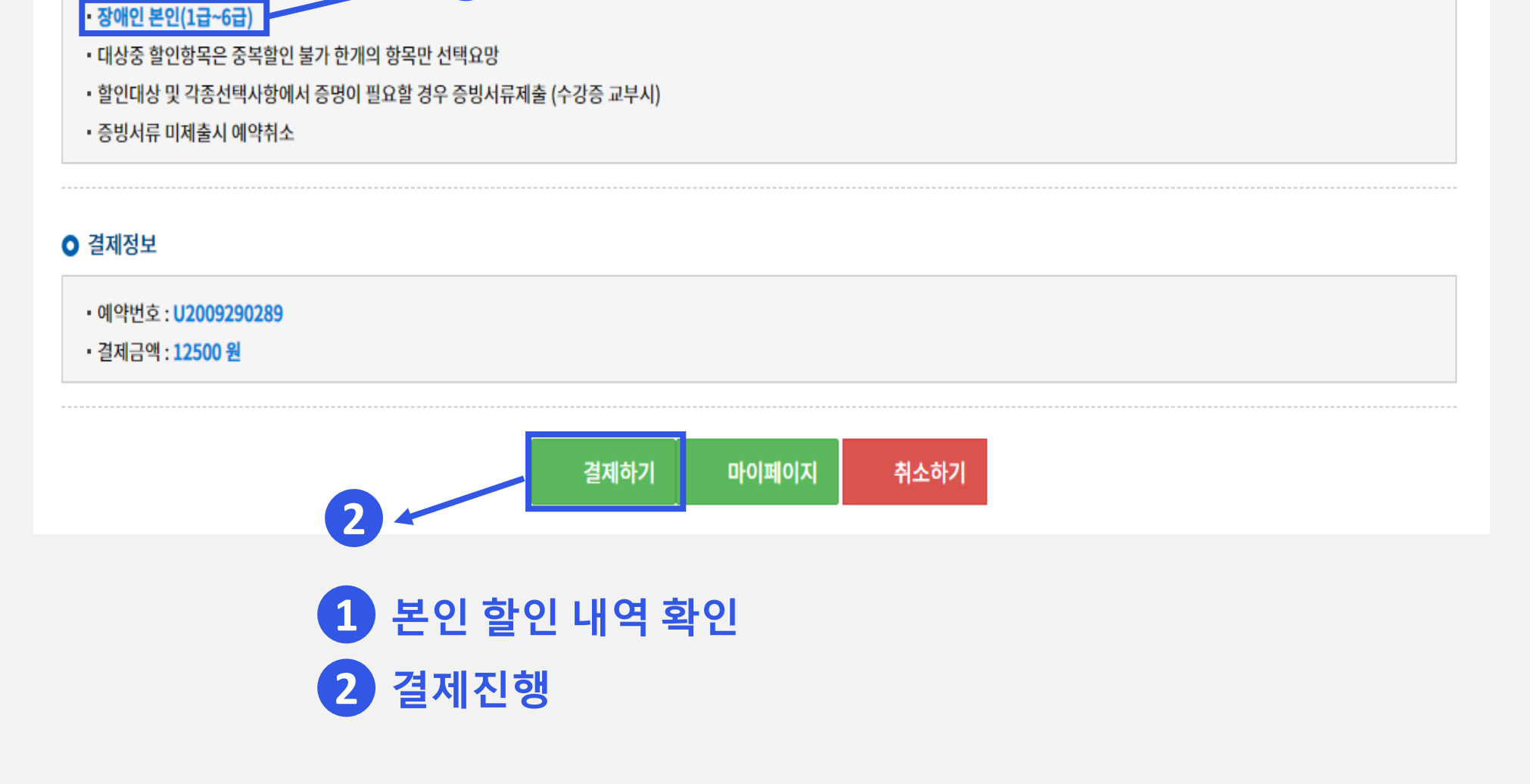

# 마이페이지 > 할인정보에서 비대면 인증 2

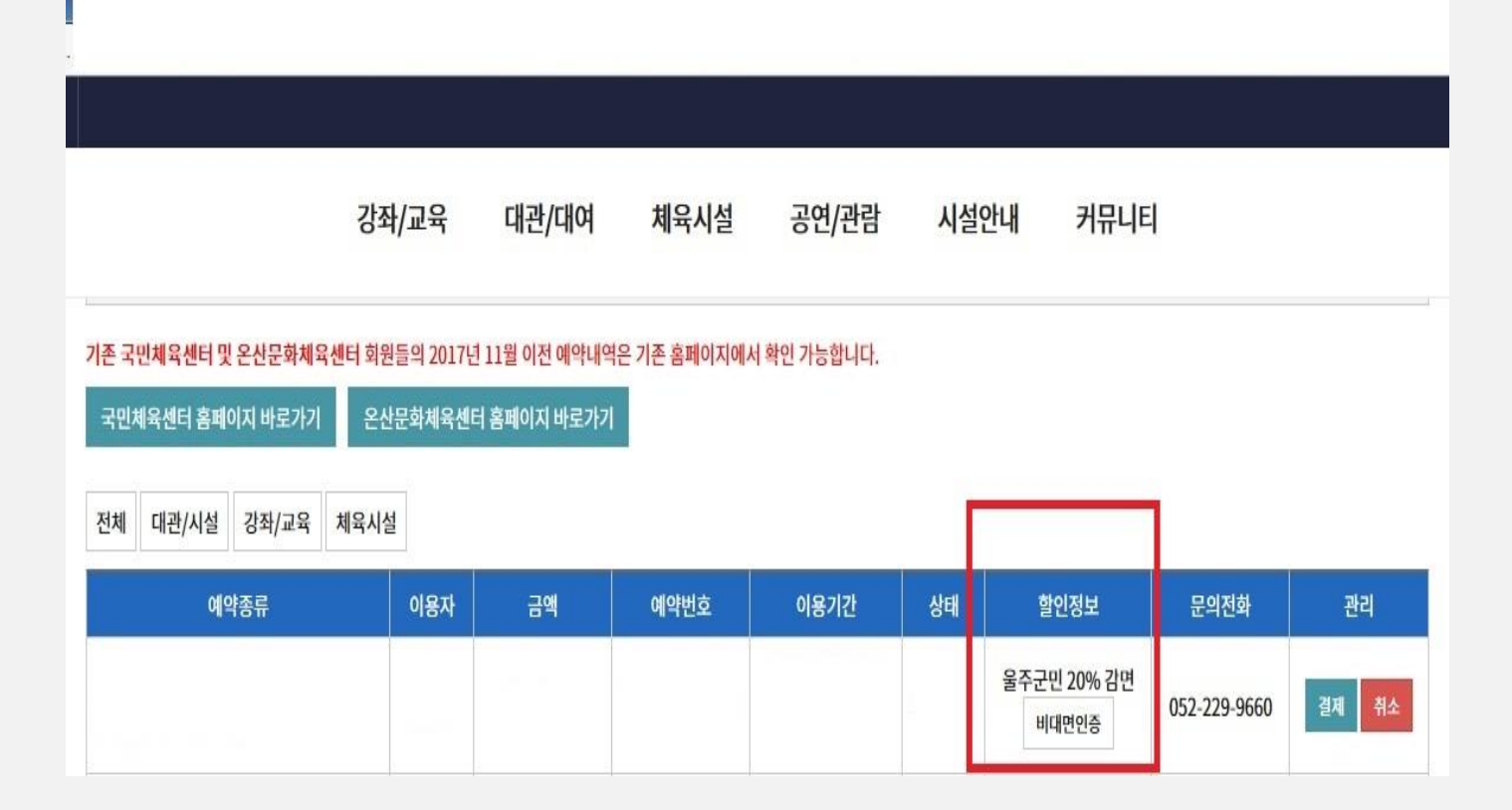

## 01. 비대면 자격확인 서비스 가이드 (공공예약)

실사용자 UI

| 행정정보 <del>공동</del> 이용센터를 통한<br>비대면 자격확인 서비스                                                                                                    | Tight.share.go.kr의 메시지<br>정상처리 되었습니다.                                                                                                    |
|----------------------------------------------------------------------------------------------------|----------------------------------------------------------------------------------------------------|
| 대상자 확인         성명       김길동         주민등록번호       000423         대상서비스       ▼원봉사시간 서비스                                                                                                    | 확인       대성       성명     김길동       주민등록번호     000423       대상서비스     ✓                                                                                                    |
| 개인정보 제공 동의 (필수)                                                                                                    | 개인정보 제공 동의 (필수)                                                                                                    |
| · 관련근거 :<br>전자정부법 제8조(구비서류의 전자적 확인 등)<br>전자정부법 제9조(방문에 의하지 아니하는 민원처리)<br>전자정부법 제12조(행정정보의 전자적 제공)<br>전자정부법 시행령 제90조(민감정보 및 고유식별정보의 처리) 개인정보보호법<br>제18조(개인정보의 목적 외 이용·제공 제한)<br>· 수집가관 : 자격 대상 서비스 정보 보유기관<br>· 수집항목 : 이름, 주민등록번호 등<br>· 보유기간 : 자격여부 확인 후 즉시 파기<br>· 본인은 위 정보를 비대면 자격확인 조회를 위하여<br>개인정보를 처리하는 것에 동의합니다. | <ul> <li>- 관련근거 :<br/>전자정부법 제8조(구비서류의 전자적 확인 등)<br/>전자정부법 제9조(방문에 이하지 아시는 민원처리))<br/>전자정부법 제12조(형정정보의 조품적 관리 및 이용)<br/>전자정부법 시형형 제90조(민감정보 및 고유식별정보의 처리) 개인정보보호법<br/>제18조(개인정보의 목적 외 이용제공 제한)</li> <li>- 수집가관 : 자격 대상 서비스 정보 보유기관</li> <li>- 수집항목 : 이름, 주민등록번호 등</li> <li>- 보유기간 : 자격여부 확인 후 즉시 파기</li> <li>- 본인은 위 정보를 비대면 자격확인 조회를 위하여<br/>개인정보를 처리하는 것에 동의합니다.</li> </ul> |
| 2 ≫ 논란인 등의를 하지 않을 경우, 해당 구비서류는 직접 제출하셔야 합니다.                                                                                                    | ※본인이 동의를 하지 않을 경우, 해당 구비서류는 직접 제출하셔야 합니다.                                                                                                    |
| 지격 조회 취· <b>3</b>                                                                                                    | 자격 조회 취소                                                                                                    |
| 행정정보공동이용시스템           PUBLIC INFORMATION SHARING SYSTEM                                                                                                    | <b>행정정보공동이용시스템</b><br>Plasa Informations Brandon System                                                                                                    |
| 1 회원 성명, 주민                                                                                                    | 4 처리 완료 확인                                                                                                    |
| 2 동의 체크                                                                                                    |                                                                                                    |
| 3 자격 조회 선택                                                                                                    |                                                                                                    |